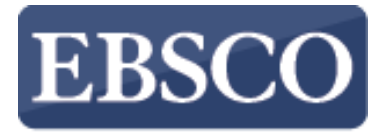

INFORMATION SERVICES

## EBSCO有声书教学指南

## **EBSCO** Audiobooks

support.ebsco.com

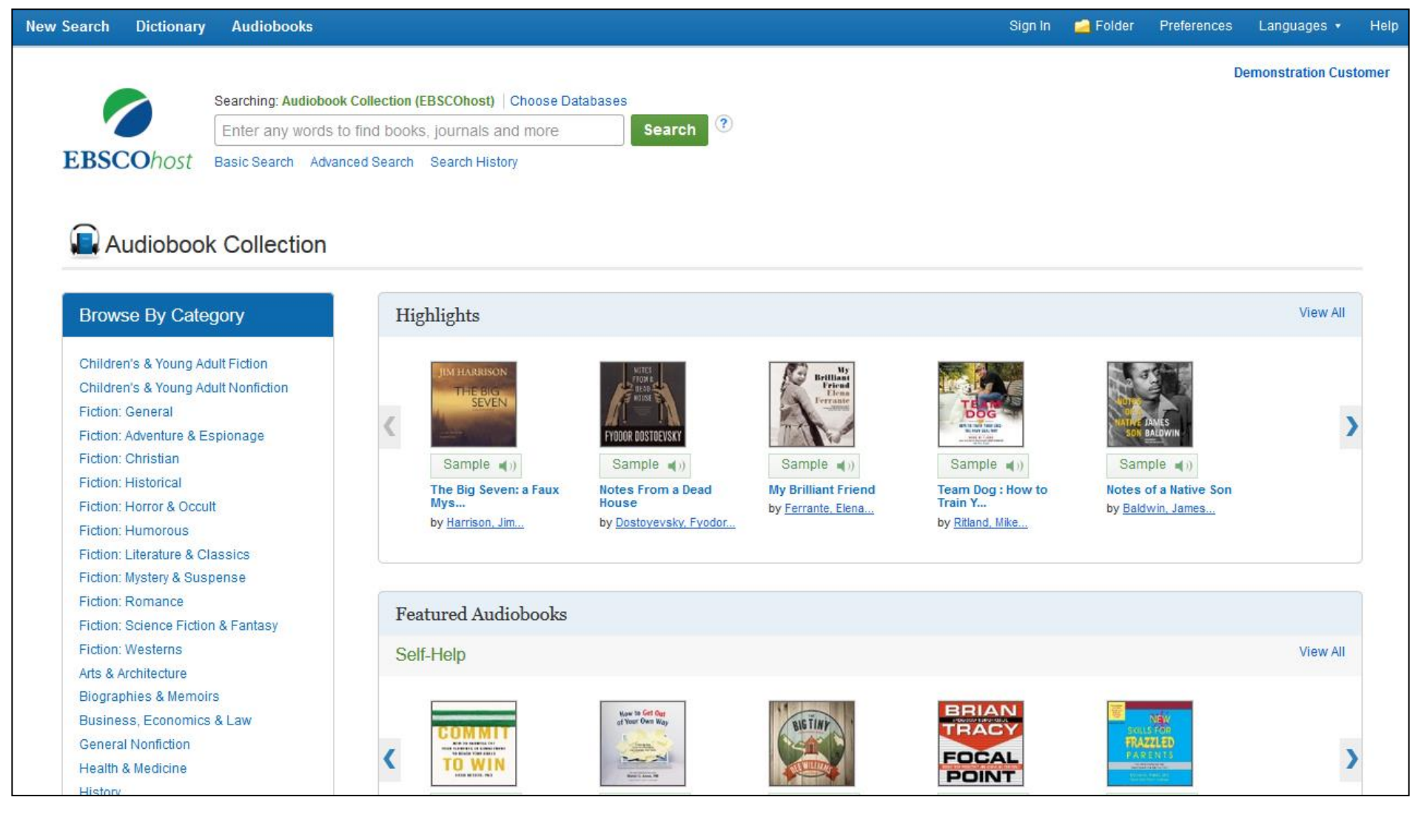

欢迎聆听EBSCO有声读物数据库教学指南.在这节教学指南中,我们会教您如何搜索有声读物,如何借出和下载有声读物到您的苹果或者安卓设备上,利用有声读物APP聆听您想听的文章和书籍。

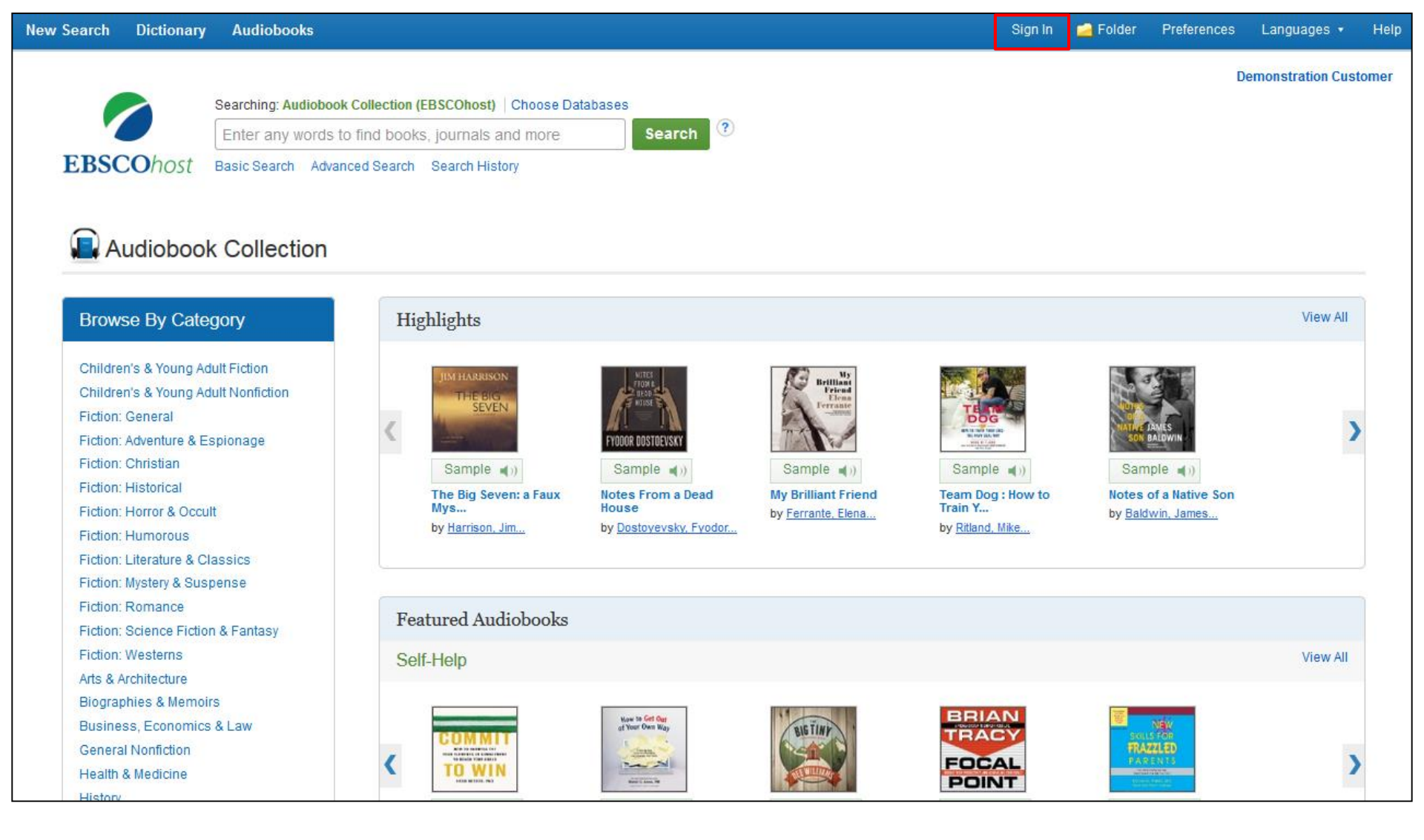

请注意,如果要下载有声读物,您必须先注册一个账号,登录My EBSCO*host* 文件夹.如果你还没有注册,请点击右上方的sign in.

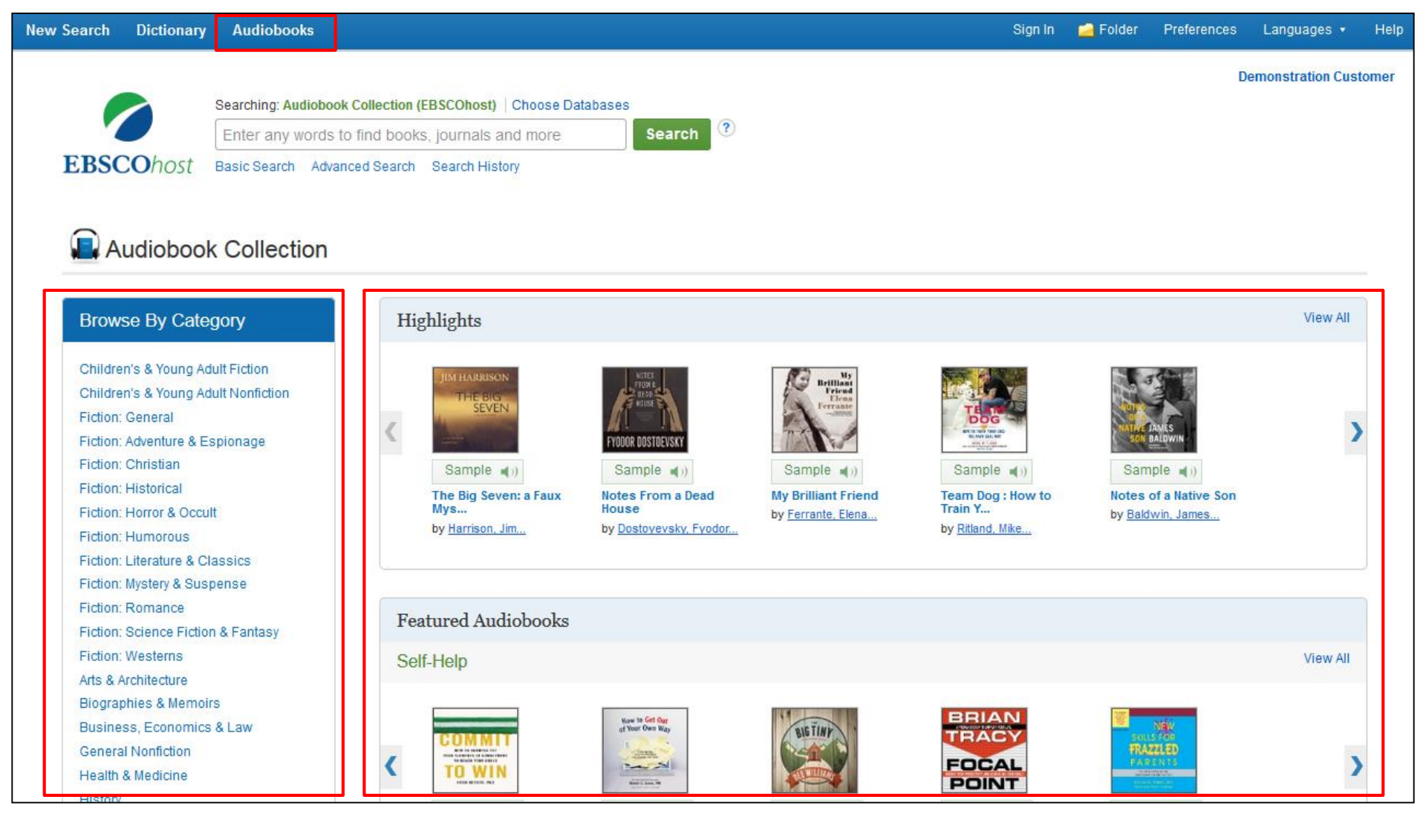

点击工具栏上方的audiobooks,就可以到达有声读物界面. 你可以按照关键词搜索有声书, 也可以按照左侧的学科分类来浏览, 或者在页面中间查看最新上架, 或者著名的有声书, 点击view all可以查看所有最新上架的有声书列表。

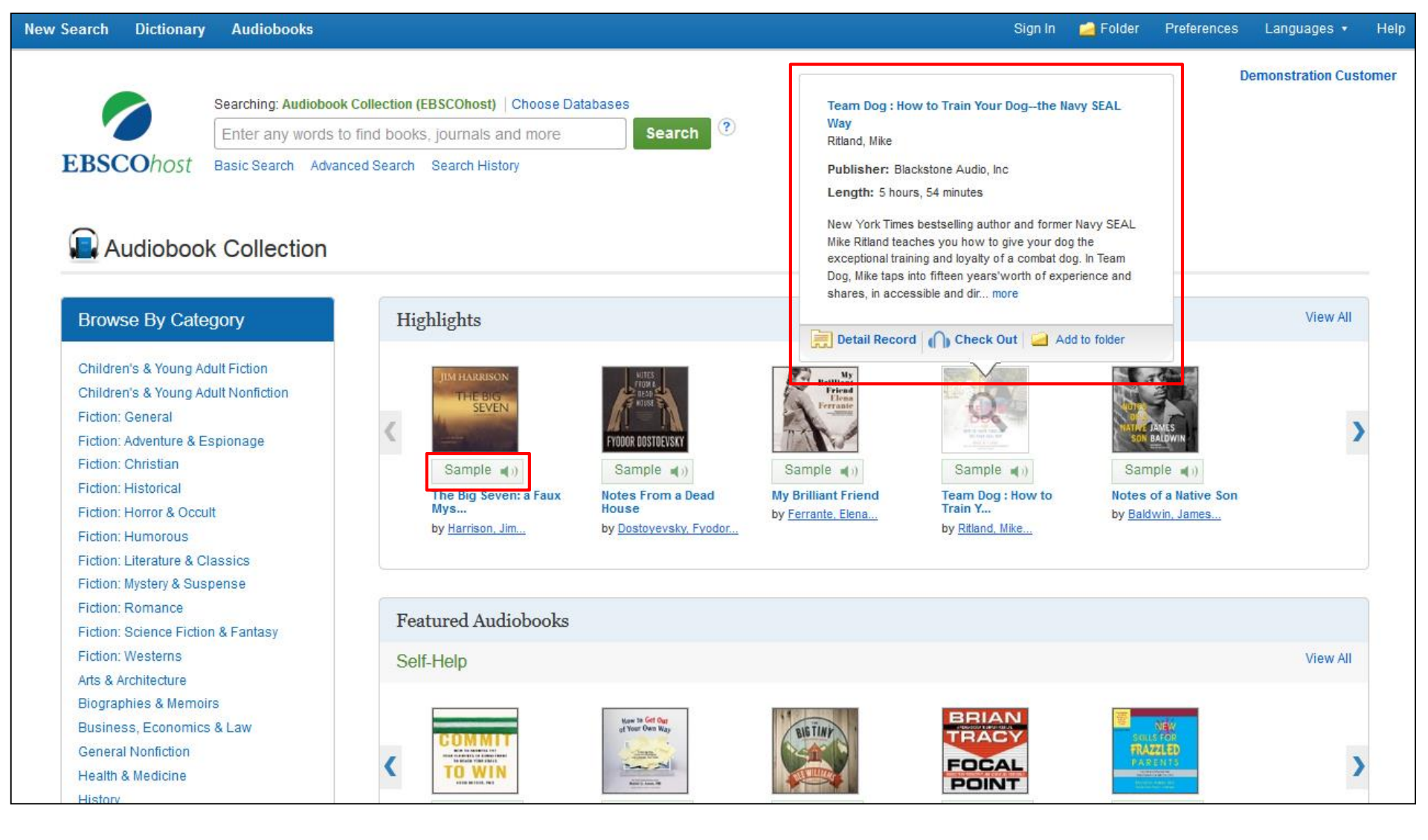

点击sample可以试听有声书的一段内容,或者把鼠标放在书籍封面上就可以看到关于该书的简介。

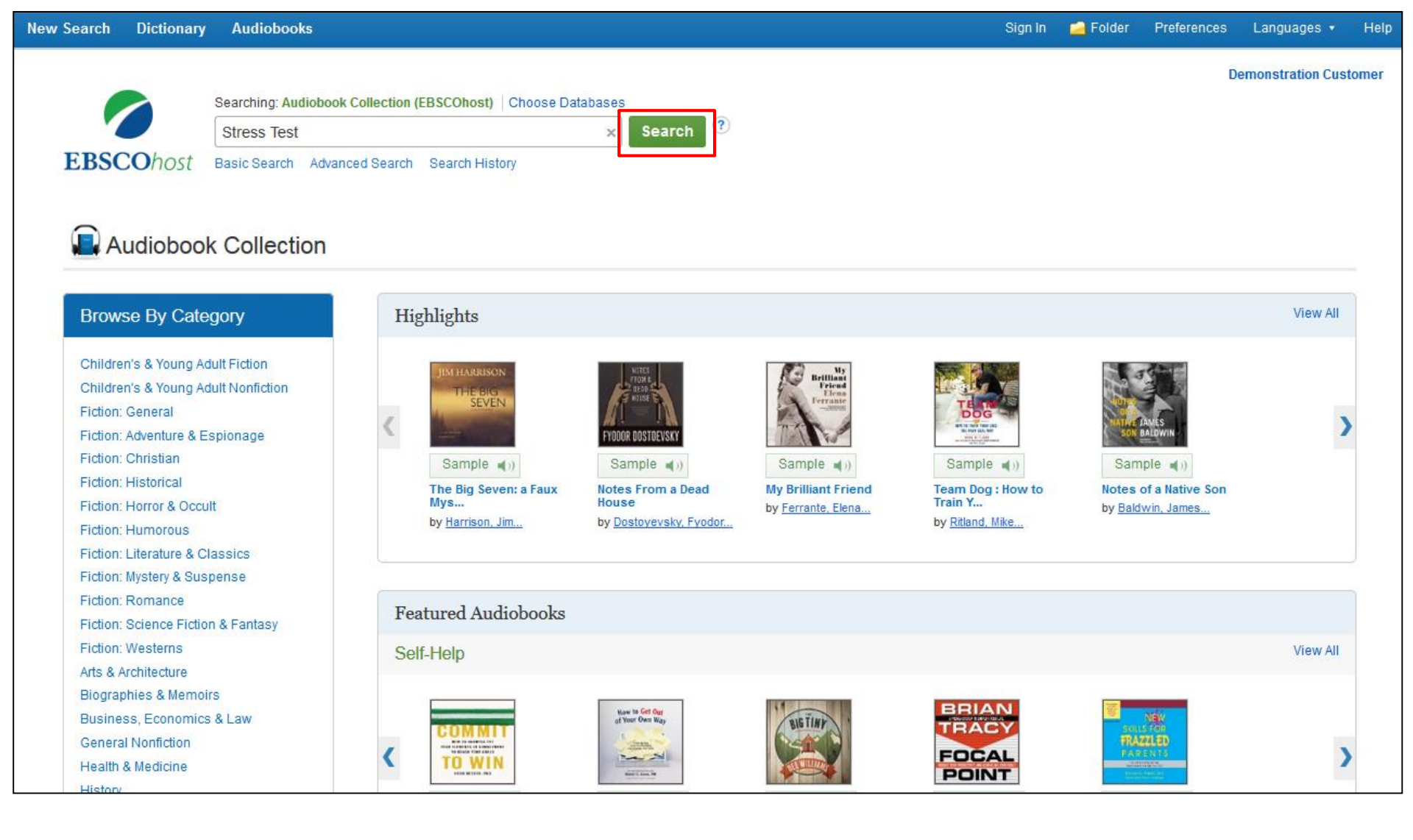

在本节课中,我们将采用关键词搜索的方法,演示如何查找有声读物。输入您要查找的关键词,点击搜索。

| New Search                                                           | Dictionary     | Audiobooks                                 | Library Holdi                                                                   | ngs •                                                                                                    |                                                                                                    |                                                                                                    | Sign In                                                                                                    | 🛁 Folder                                                                   | r Preferences                                                                                              | Languages 🔹                                                                  | Help  |
|----------------------------------------------------------------------|----------------|--------------------------------------------|---------------------------------------------------------------------------------|----------------------------------------------------------------------------------------------------|----------------------------------------------------------------------------------------------------|----------------------------------------------------------------------------------------------------|----------------------------------------------------------------------------------------------------|----------------------------------------------------------------------------|----------------------------------------------------------------------------------------------------|------------------------------------------------------------------------------|-------|
|                                                                      | Searching: A   | udiobook Collect                           | tion (EBSCOhost)                                                                | Choose Databas                                                                                                    | ses                                                                                                    |                                                                                                    |                                                                                                    |                                                                            | D                                                                                                    | emonstration Cus                                                             | tomer |
| ERSCOhort                                                            | Enter any      | words to find b                            | ooks, journals a                                                                | and more                                                                                                    | Search ?                                                                                                    |                                                                                                    |                                                                                                    |                                                                            |                                                                                                    |                                                                              |       |
| EBSCONOSI                                                            | Basic Search   | n Advanced Sea                             | arch Search His                                                                 | tory <b>&gt;</b>                                                                                                    |                                                                                                    |                                                                                                    |                                                                                                    |                                                                            |                                                                                                    |                                                                              |       |
| Refine Res                                                           | sults          | Se                                         | arch Resul                                                                      | ts: 1 - 30 of 3                                                                                                    | 3,748                                                                                                    |                                                                                                    | 1                                                                                                    | Relevance <del>-</del>                                                     | Page Options <del>-</del>                                                                                  | A Share ▼                                                                    |       |
| Current Sea<br>Boolean/Ph<br>books                                   | arch<br>nrase: | <ul> <li>✓</li> <li>1. \<br/>At</li> </ul> | When Books<br>udiobook By: M<br>Audi<br>Whe<br>citize<br>Subj<br>Unite<br>Histo | s Went to Wa<br>lanning, Molly Gupti<br>abook. 06:50<br>n America entered h<br>ns to hide or destro<br>ects: LITERARY CF<br>ed StatesHistory<br>ory and criticism; W | ar : The Stories<br>till; Dunne, Bernadette; I<br>World War II in 1941, w<br>oy many more. Outrage<br>RITICISM / <b>Books</b> & Rei<br>20th century; Publisher<br>far in literature | That Helped<br>Blackstone Audio, I<br>de faced an enemy f<br>d librarians launch<br>ading; World War, 1<br>s and publishingI | Us Win World<br>Inc. Edition: Unabrid<br>that had banned and<br><br>1939-1945United S<br>United StatesHisto | War II<br>ged. [Ashland<br>burned over t<br>tates-Literatu<br>ry20th centu | , Or.] : Blackstone A<br>100 million <b>books</b> :<br>ire and the war; <b>Bo</b><br>ry; American literati | udio, Inc. 2014.<br>and caused fearful<br>oks and reading<br>ure20th century |       |
| houston isl<br>Full Text<br>1989 Publica<br>Show More<br>Source Type | tion Date 20   | 15 2. At                                   | Jack's Book<br>udiobook By: G<br>Audi<br>The<br>frien<br>Subj                   | An Oral Bic<br>ifford, Barry; Lee, L<br>o, Inc. 2012. Audiob<br>classic and fascina<br>ds and lovers. Auth-<br>ects: LITERARY CF                                     | Check Out<br>Ography of Jack<br>awrence; AudioGO (Fir<br>book. 11:13<br>ating story of Jack Kerou<br>iors Barry Gifford and La<br>RITICISM / American / G                           | Kerouac<br>m). Narrator: Hantr<br>uac, "King of the Be<br>awrence Lee<br>General; BIOGRAPH                                   | man, Mauro. Edition:<br>eats" and American li<br>HY & AUTOBIOGRAP                                           | Unabridged. [<br>erary legend,<br>HY / Literary; A                         | North Kingstown, F<br>recorded through t<br>Authors, American-                                             | R.I.] : Blackstone<br>he voices of his<br>20th century                       |       |
| All Results Audiobooks Subject                                       | s (3,748)      | 3.                                         | Book of the                                                                     | ample ())                                                                                                    | ) Check Out                                                                                                    |                                                                                                    |                                                                                                    |                                                                            |                                                                                                    |                                                                              |       |
| Narrator                                                             |                |                                            | From<br>Senr                                                                    | i the team that brou<br>tefer's life. That's w                                                                                                    | ught you The 39 Clues a<br>nat all the doctors say,                                                                                                    | and Spirit Animals<br>but his mother kn                                                                                      | comes a brand new                                                                                           | epic Egyptian                                                              | adventure! Nothing                                                                                         | ) can save Alex                                                              |       |

在结果页面上,你可以点击该书的sample聆听一段内容,或者点击check out来下载此书。

| New Search                                                                                                    | Dictionary                                                         | Audiobooks                                          | Library Holdings 🔹                                                                                                    |                                                                                                    | Sign In                                                                                                    | 🛁 Folder                                                                                                 | Preferences                                                                                              | Languages 🔹                                                                                                    | Help   |
|----------------------------------------------------------------------------------------------------|--------------------------------------------------------------------|-----------------------------------------------------|----------------------------------------------------------------------------------------------------|----------------------------------------------------------------------------------------------------|----------------------------------------------------------------------------------------------------|----------------------------------------------------------------------------------------------------|----------------------------------------------------------------------------------------------------|----------------------------------------------------------------------------------------------------|--------|
| EBSCOhost                                                                                                    | Searching: A<br>Enter any<br>Basic Search                          | udiobook Collect<br>words to find b<br>Advanced Sea | ion (EBSCOhost) │ Choose<br>ooks, journals and more<br>irch Search History ▶                                                                                                    | e Databases<br>e Search ?                                                                                                    |                                                                                                    |                                                                                                    | D                                                                                                    | emonstration Cus                                                                                                    | stomer |
| <ul> <li>Refine Re</li> <li>Current Se</li> <li>Boolean/Pl</li> <li>books</li> <li>Limit To</li> <li>houston is</li> <li>Full Text</li> <li>1989 Publication</li> </ul> | sults<br>arch<br>hrase:<br>sbn collection<br>ation Date 201        | 5 2.                                                | arch Results: 1 - 3<br>When Books Went<br>Idiobook By: Manning, M<br>Audiobook. 06:<br>When America<br>citizens to hide<br>Subjects: LITE<br>United States<br>History and crit<br>Sample ()<br>Dack's Book : An O | 30 of 3,748<br>t to War : The Stories That He<br>Molly Guptill; Dunne, Bernadette; Blackstone<br>50<br>a entered World War II in 1941, we faced an<br>e or destroy many more. Outraged librarian<br>ERARY CRITICISM / Books & Reading; Wor<br>-History20th century; Publishers and public<br>ticism; War in literature<br>) Check Out | F<br>elped Us Win World<br>e Audio, Inc. Edition: Unabridg<br>e enemy that had banned and<br>s launch<br>1d War, 1939-1945United St<br>lishingUnited StatesHistor | Relevance <del>-</del><br>War II<br>led. [Ashland, 4<br>burned over 14<br>atesLiteratur<br>y20th century | Page Options -<br>Or.] : Blackstone A<br>00 million books a<br>e and the war; Bo<br>r; American literatu | Share<br>Share<br>Share |        |
| Show More Source Type All Results Audiobook                                                                                                    | •<br>•<br>•<br>•<br>•<br>•<br>•<br>•<br>•<br>•<br>•<br>•<br>•<br>• | → At                                                | Idiobook By: Gifford, Bar<br>Audio, Inc. 201:<br>The classic an<br>friends and lov<br><b>Subjects:</b> LITE<br>Biography; Bea<br><b>Sample</b>                                                                    | rry; Lee, Lawrence; AudioGO (Firm). Narrate<br>12. Audiobook. 11:13<br>nd fascinating story of Jack Kerouac, "King overs. Authors Barry Gifford and Lawrence Lo<br>ERARY CRITICISM / American / General; Blo<br>at generation-Biography<br>)) Check Out                                                                               | or: Hantman, Mauro. Edition: (<br>of the Beats" and American lit<br>ee<br>OGRAPHY & AUTOBIOGRAPH                                                                  | Jnabridged. [N<br>erary legend, r<br><del>I</del> Y / Literary; Au                                       | lorth Kingstown, F<br>ecorded through t<br>uthors, American                                              | R.I.] : Blackstone<br>he voices of his<br>-20th century                                                                                                    |        |
| Subject<br>Category                                                                                                    |                                                                    | > 3.<br>> At                                        | Book of the Dead<br>Idiobook By: Northrop, M                                                                                                    | /lichael; Ocampo, Ramon de. Series: Tomb                                                                                                    | Quest, <b>book</b> 1. [New York, N.'                                                                                                    | (.] : Scholastic                                                                                         | Audio. 2015. Audi                                                                                        | obook. 04:37                                                                                                    |        |
| Narrator                                                                                                    |                                                                    | >                                                   | From the team<br>Sennefer's life.                                                                                                    | n that brought you The 39 Clues and Spirit A<br>. That's what all the doctors say, but his mo                                                                                                    | Animals comes a brand new e<br>other kn                                                                                                    | epic Egyptian a                                                                                          | adventure! Nothing                                                                                       | g can save Alex                                                                                                    |        |

如果你还没有登录,请点击右上方的sign in注册并登录.注意:如果你没有用户名和密码,无法下载有声书,请 咨询你们学校的馆员如何获取。

|                                                                                                    |                                                   |                                           |                                                                                                    |                           | Upd                                                                                                    | late My Account                                                                                                    | <u>Siğr</u>                                                                                        | <u>i in here.</u> |
|----------------------------------------------------------------------------------------------------|---------------------------------------------------|-------------------------------------------|----------------------------------------------------------------------------------------------------|---------------------------|----------------------------------------------------------------------------------------------------|----------------------------------------------------------------------------------------------------|----------------------------------------------------------------------------------------------------|-------------------|
| New Search [                                                                                                    | Dictionary Audio                                  | books Library                             | Holdings •                                                                                                    | Sign Out                  | Folder                                                                                                    | Preferences                                                                                                    |                                                                                                    |                   |
| EBSCOhost                                                                                                    | Searching: Audioboo<br>books<br>Basic Search Adva | k Collection (EBSCC                       | Choose Databases  Search  Choose Databases  Ch History >                                                                                                    |                           |                                                                                                    | D                                                                                                    | emonstration Cus                                                                                   | tomer             |
| Refine Res<br>Current Seat<br>Boolean/Phr<br>books<br>Limit To<br>houston isbu<br>Full Text<br>1976 Publicati<br>Show More<br>Source Types | n collection                                      | Search<br>1. When<br>I. When<br>Audiobood | Sorry, this Audiobook is in use.         Place Hold         Please enter the e-mail that you would like to use to receive your hold notification         Iname@address.net         Always use this e-mail address.         Image Address         Image Address      < | ons.                      | Relevance -<br>costone Audio, In<br>books and cau<br>war, Books and<br>th centuryHisto<br>stown, R.I.] : Bio<br>prough the voic<br>herican20th ce | Page Options +<br>ic. 2014. Audiobo<br>used fearful citize<br>d readingUnited<br>ory and criticism;<br>ackstone Audio, li<br>es of his friends a<br>enturyBiography | Share -<br>Share -<br>Share -<br>States<br>War in literature<br>Conc. 2012.<br>and lovers.<br>Beat |                   |
| Subject                                                                                                    | (5,267)                                           | 3 Book of                                 | the Dead<br>By: Northrop, Michael; Ocampo, Ramon de. Series: TombQuest, book 1. [New York, N.Y.] : Scholastic<br>From the team that brought you The 39 Clues and Spirit Animals comes a brand new epic Egyptian                                                                                                    | c Audio. 20<br>adventure! | 15. Audiobook.<br>Nothing can sa                                                                                                    | 04:37<br>ave Alex Sennefer                                                                                                    | s life. That's what                                                                                |                   |

如果你想下载的有声书正在被其他人使用, 而你们图书馆可以提供预约功能, 那么你有机会预约该书, 等其他人用完后您再下载,想要预约该书, 请输入自己的电子邮箱地址, 点击预约 Place Hold.

|                                                                                  |                                                                                                    | Update My Account Not Emma? Sign in here                                                                                                    |
|----------------------------------------------------------------------------------|----------------------------------------------------------------------------------------------------|----------------------------------------------------------------------------------------------------|
| New Search Dictionary Audio                                                      | obooks Library Holdings +                                                                                                    | Sign Out 📁 Folder Preferences Languages 🕶 Help                                                                                                    |
| EBSCOhost Search Adva                                                            | ok Collection (EBSCOhost)   Choose Databases<br>× Search ?<br>anced Search Search History ►                                                                                                    | Demonstration Customer                                                                                                    |
| Refine Results                                                                   | Search Results: 1 - 30 of 3,748                                                                                                    | Relevance 🗸 Page Options 🗸 🗁 Share 👻                                                                                                    |
| Current Search<br>Boolean/Phrase:<br>books                                       | 1. When Books Went to War : The Stories That Help Audiobook By: Manning, Molly Guptill; Dunne, Bernadette; Blackstone Au Audiobook. 06:50 Check Out This Audiobook                                                                                                    | ved Us Win World War II                                                                                                    |
| Limit To ×<br>houston isbn collection<br>Full Text<br>1989 Publication Date 2015 | Title: Jack's Book : An Oral Biography of Jack Kerouac<br>Checkout Period in hours: 21 💌 🔶<br>Check Out Cancel                                                                                                    | tury; American literature20th century                                                                                                    |
| Show More Source Types                                                           | Audio, Inc. 2012. Audiobook. 11:13<br>The classic and fascinating story of Jack Kerouac, "King of the<br>friends and lovers. Authors Barry Gifford and Lawrence Lee .<br>Subjects: LITERARY CRITICISM / American / General; BIOG<br>Biography; Beat generationBiography<br>Sample ()) Check Out | he Beats" and American literary legend, recorded through the voices of his<br><br>RAPHY & AUTOBIOGRAPHY / Literary; Authors, American20th century |
| Subject ><br>Category >                                                          | 3. Book of the Dead<br>Audiobook By: Northrop, Michael; Ocampo, Ramon de. Series: TombQu                                                                                                    | Jest, book 1. [New York, N.Y.] : Scholastic Audio. 2015. Audiobook. 04:37                                                                         |

请在下拉菜单中选择借出使用的天数例如21天,点击check out下载即可。

|    |                                                   |                                                 |                                                                                                    |                | Up                                                  | date My Account                                           | Not Emma? Sig                      | <u>n in here.</u> |
|----|---------------------------------------------------|-------------------------------------------------|----------------------------------------------------------------------------------------------------|----------------|-----------------------------------------------------|-----------------------------------------------------------|------------------------------------|-------------------|
| Ne | ew Search I                                       | Dictionary Audi                                 | obooks Library Holdings -                                                                                                    | Sign Out       | 📄 Folder                                            | Preferences                                               | Languages 🔻                        | Help              |
| ]  | EBSCOhost                                         | Searching: Audiobo<br>books<br>Basic Search Adv | ok Collection (EBSCOhost)   Choose Databases<br>× Search ?<br>anced Search History >                                                                                                    |                |                                                     | C                                                         | emonstration Cu                    | stomer            |
| <  | Refine Res<br>Current Sea<br>Boolean/Phr<br>books | ults<br>rch <sup>v</sup><br>ase:                | Search Results: 1 - 30 of 3,748  1. When Books Went to War : The Stories That Helped Us Win Audiobook By: Manning, Molly Guptill; Dunne, Bernadette; Blackstone Audio, Inc. Edition Audiobook. 06:50  Check Out This Audiobook | Rel<br>World W | levance <del>+</del><br>/ar II<br>1. [Ashland,<br>X | Page Options +<br>Or.] : Blackstone /<br>00 million books | Audio, Inc. 2014.                  | 1                 |
|    | Limit To                                          | v<br>n collection                               | ✓ The Audiobook was checked out successfully                                                                                                    |                | itur                                                | re and the war; <b>Bc</b><br>y; American literat          | oks and reading<br>ure20th century |                   |
|    | 1989 Publicati                                    | on Date 2015                                    | Sign in to the EBSCO Audiobook app with the same username and password you use<br>this audiobook.<br>You can download the EBSCO Audiobook app from the App Store <sup>®</sup> or on Google Play™                               | ed to check o  | out<br>. [/<br>d, !                                 | North Kingstown, I<br>recorded through                    | R.I.] : Blackstone                 |                   |
|    | Source Types                                      | (3,748)                                         | OK<br>Sample ()) Check Out                                                                                                    |                | ; A                                                 | uthors, American-                                         | -20th century                      |                   |
|    | Subject<br>Category                               | >                                               | 3. Book of the Dead<br>Audiobook By: Northrop, Michael; Ocampo, Ramon de. Series: TombQuest, book 1. [Ner                                                                                                    | w York, N.Y.]  | : Scholastic                                        | Audio. 2015. Aud                                          | iobook. 04:37                      |                   |

然后您就可以在苹果或者安卓设备上下载EBSCO有声书的APP,苹果设备在iTunes 中下载,安卓设备在 豌豆荚中寻找 Google Play stores下载.

| $\leftarrow$                                                                                                    | 1 |
|----------------------------------------------------------------------------------------------------|---|
| Log In to My EBSCOhost                                                                                                    |   |
| User Name                                                                                                    |   |
| Password                                                                                                    |   |
|                                                                                                    |   |
| Login                                                                                                    |   |
| Learn more about<br>EBSCO Information Services Product & Services                                                                                                    |   |
| Important User Information:                                                                                                    |   |
| Remote access to EBSCO's databases is permitted to patrons of subscribing institutions accessing from<br>remote locations for personal, non-commercial use. However, remote access to EBSCO's databases from<br>non-subscribing institutions is not allowed if the purpose of the use is for commercial gain through cost<br>reduction or avoidance for a non-subscribing institution. |   |
|                                                                                                    |   |
| © 2016 EBSCO Industries, Inc. Legal   Support                                                                                                    |   |

安装好APP,请打开APP用您的My EBSCO*host*账户密码登录即可。如果贵校图书馆允许使用单点登录,请直接点击Single Sign-On 就可以登录进去了。

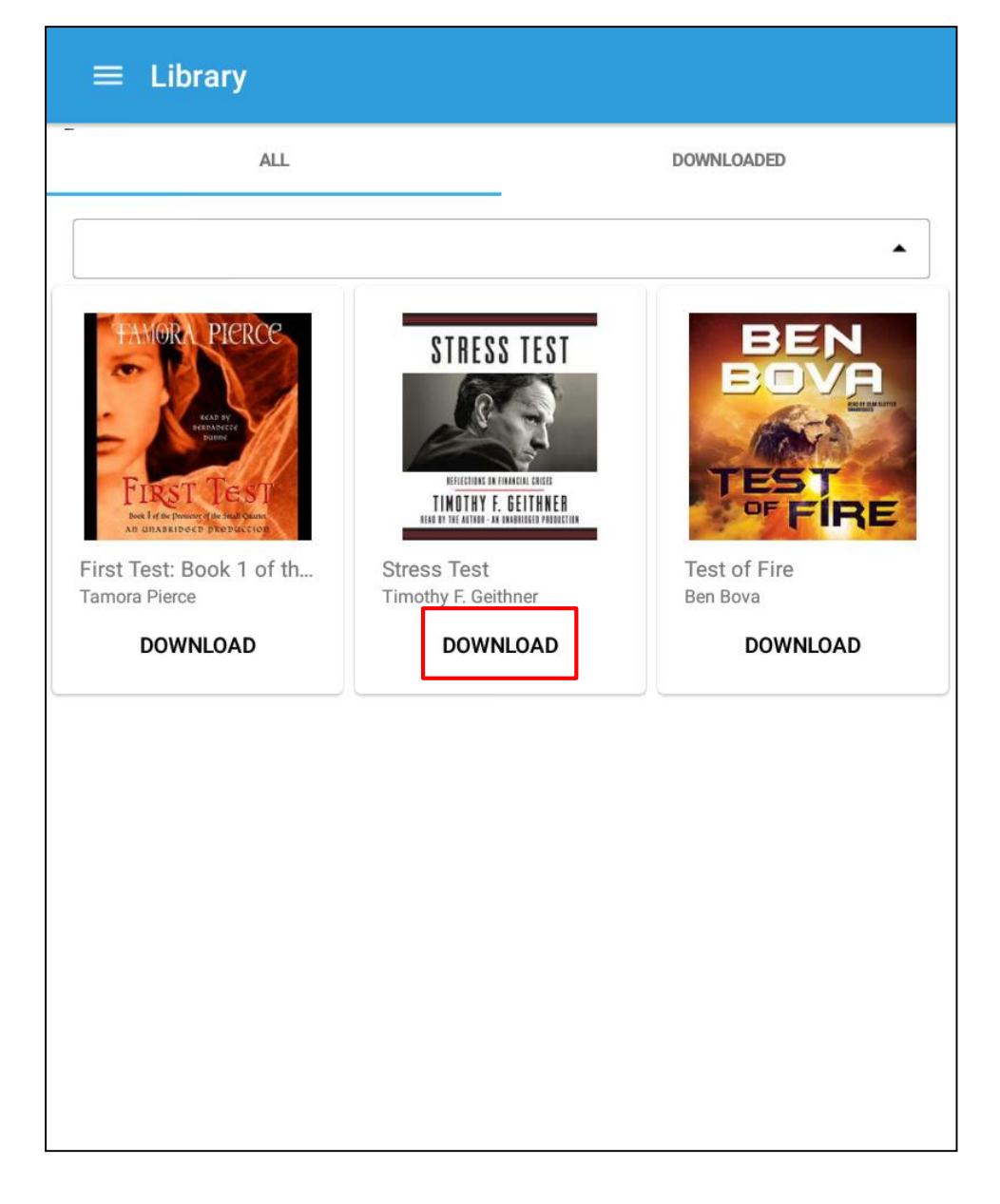

此时您之前借出的图书已经显示在页面上了,点击下载就可以直接将该书下载到您的移动设备终端。

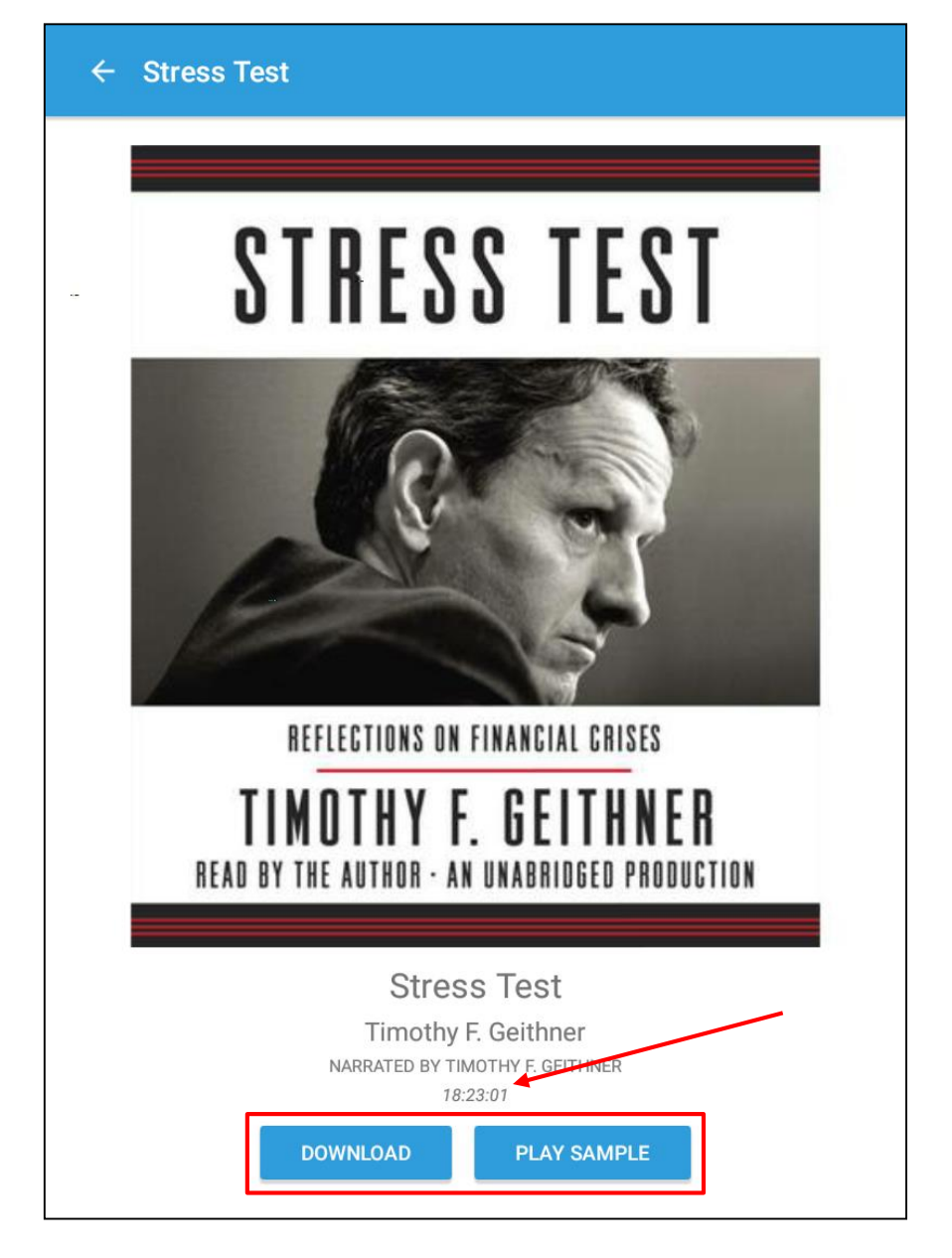

封面上有更多信息可以浏览,您可以点击点击下载按钮,或者点击试听按钮聆听一段有声书.注意:有声书的播放时间在下载和试听按钮的上方显示。

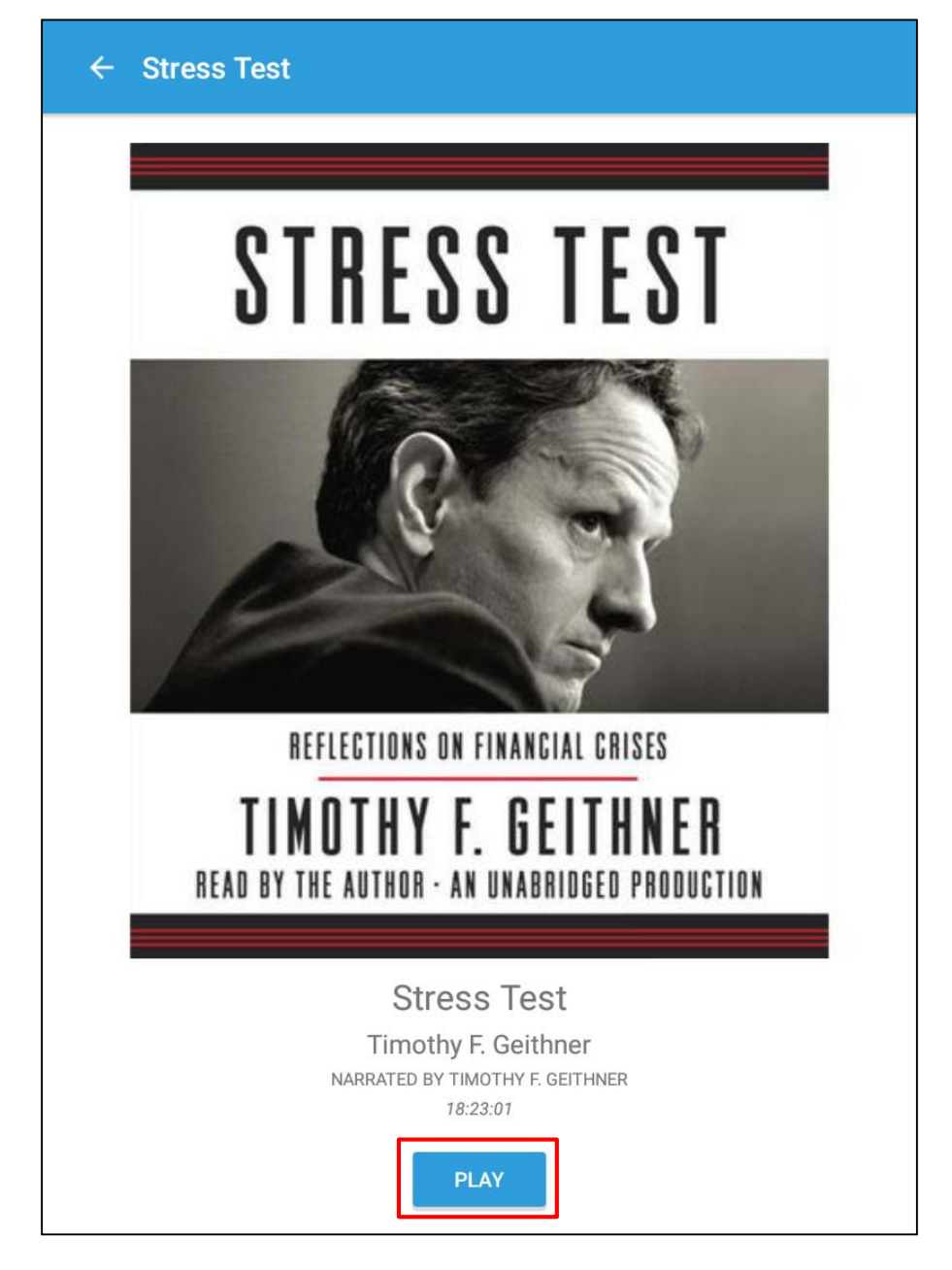

当你下载完成后,就可以点击播放按钮开始聆听有声书。

### STRESS TEST

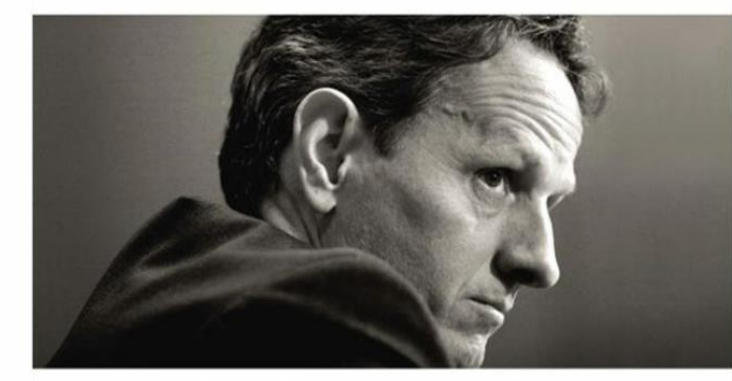

#### REFLECTIONS ON FINANCIAL CRISES **TIMOTHY F. GEITHNER** READ BY THE AUTHOR · AN UNABRIDGED PRODUCTION

| 00:06 | Chap | ter 1 | 00:10 |
|-------|------|-------|-------|
|       | 5    |       | •••   |

| Stress Test |  |  |
|-------------|--|--|
| Chapter 1   |  |  |
| Chapter 2   |  |  |
| Chapter 3   |  |  |
| Chapter 4   |  |  |
| Chapter 5   |  |  |
| Chapter 6   |  |  |
| Chapter 7   |  |  |
| Chapter 8   |  |  |
| Chapter 9   |  |  |
| Chapter 10  |  |  |
| Chapter 11  |  |  |
| Chapter 12  |  |  |
| Chapter 13  |  |  |
| Chapter 14  |  |  |
| Chapter 15  |  |  |
| Chapter 16  |  |  |
|             |  |  |

在播放页面的右上角,点击工具栏可以查看图书的目录,点击相应的章节可以跳转到您需要的内容。

Chanter 17

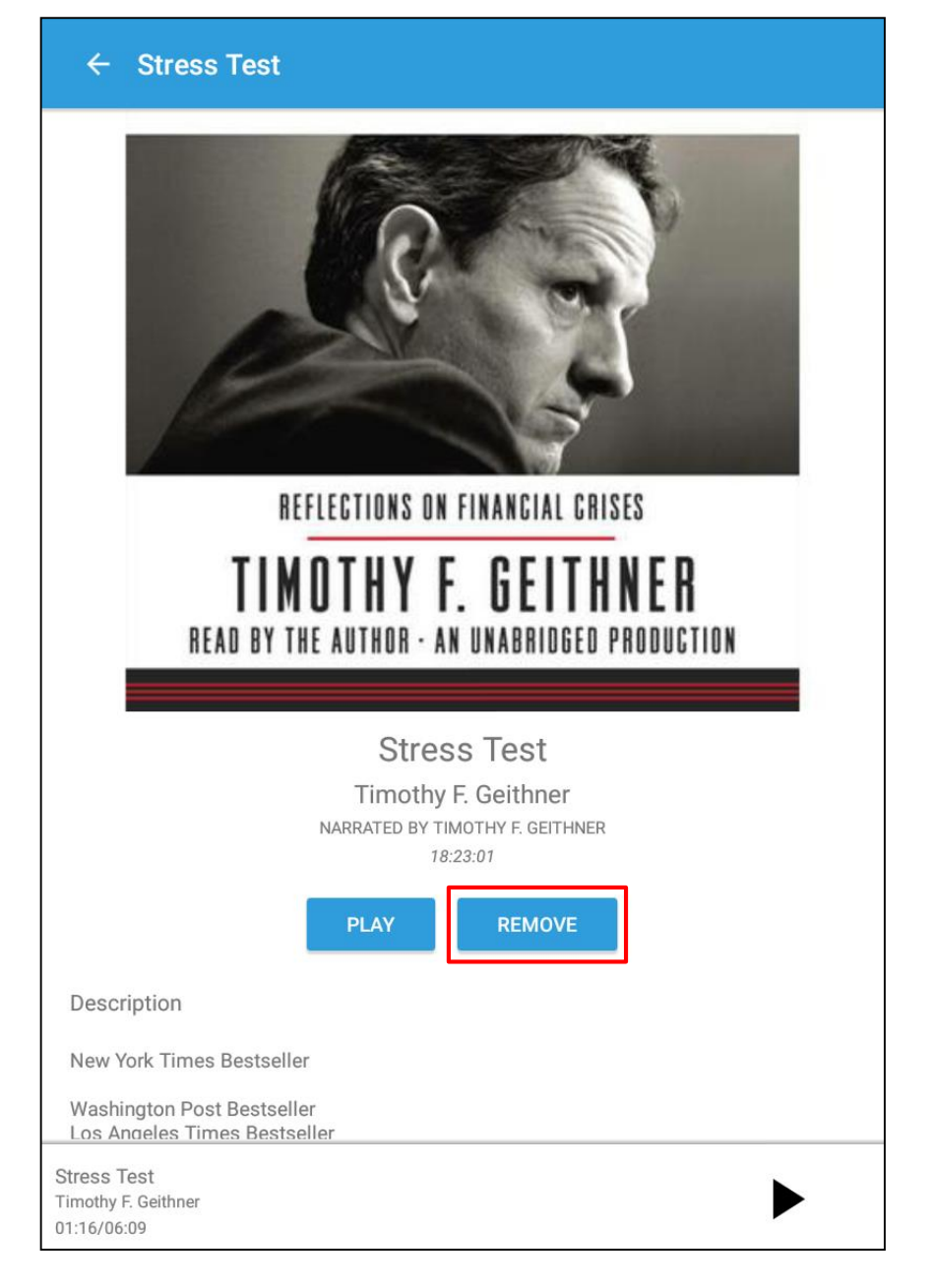

点击移除按钮,可以将该书从您的设备上删除.

|                                                                                                    |                                                                                                    | My Checkouts (1                                                                                                    | ) Update My Account                                                                                                    | <u>Sic</u>                                                                                                    | <u>an in here.</u> |
|----------------------------------------------------------------------------------------------------|----------------------------------------------------------------------------------------------------|----------------------------------------------------------------------------------------------------|----------------------------------------------------------------------------------------------------|----------------------------------------------------------------------------------------------------|--------------------|
| New Search Dictionary Audiobook                                                                                                    | xs Library Holdings ▼                                                                                                    | Sign Out                                                                                                    | 👆 Folder Prefere                                                                                                    | ences Languages •                                                                                                    | Help               |
| Demonstration's Folder<br>Back<br>EBSCOhost                                                                                                    | )                                                                                                    |                                                                                                    |                                                                                                    | Demonstration Cu                                                                                                    | istomer            |
| W Folder Articles (4) Images (0) Videos (0) Companies (0) Pages (0) eBooks (0) audioBooks (2) Checkouts (1) Holds (0) Notes (0) Other Content Sources (0) Persistent Links to Searches (0) Saved Searches (0) Search Alerts (0) Journal Alerts (0) Web Pages (0) | My Folder: Checkouts         I-1 of 1         Page: 1         Select / deselect all         1. When Books Went to War : The         With the select all         Select / deselect all         Image: 1.         Image: 1. | Stories That Helped Us Win World War II<br>ne, Bernadette; Blackstone Audio, Inc. Edition: Unabridged. [Ashland, Or<br>ollection (EBSCOhost)<br>Var II in 1941, we faced an enemy that had banned and burned over 100<br>traged librarians launch<br>M / Books & Reading; World War, 1939-1945United StatesLiterature a<br>ublishers and publishingUnited StatesHistory20th century; America<br>ninutes<br>: Out | Due Date •<br>] : Blackstone Audio, Inc.<br>million books and cause<br>and the war; Books and r<br>in literature20th century | <ul> <li>Page Options ✓</li> <li><br/>2014. Audiobook.      </li> <li>ed fearful citizens to         </li> <li>eadingUnited         </li> <li>History and         </li> </ul> |                    |
| P<br>My Custom ? New<br>Shared By ? to Add                                                                                                    | Page: 1                                                                                                    |                                                                                                    |                                                                                                    |                                                                                                    |                    |

当你将有声书添加至您的个人文件夹,书籍会显示在Audiobooks 区域,当你已经借出该书,将显示在 Checkouts 区域.当你预约某本有声书籍,一旦该书有可借的状态,将出现在Holds区域.当你借出的有声 书到期需要归还时,在check out一栏中将不再显示该书。

| v Search Dictionary                                                                                                    | Audiobooks                                                                                                    | Sign In                               | Solder Preferences                                         | Languages 🔹 🖁 He      |
|----------------------------------------------------------------------------------------------------|----------------------------------------------------------------------------------------------------|---------------------------------------|------------------------------------------------------------|-----------------------|
| EBSCO Help - Mozilla Fire                                                                                                    | fox                                                                                                    |                                       |                                                            | Demonstration Custome |
| EBS                                                                                                    | Cohost Print & Close                                                                                                    |                                       |                                                            |                       |
| Enter keyword<br>All words                                                                                                    | Audiobooks                                                                                                    |                                       |                                                            |                       |
| Welcome<br>• Browser<br>Requirements                                                                                                    | View A Tutorial On This Topic »                                                                                                    |                                       |                                                            | View All              |
| Choosing Databases     Setting Preferences     Ask-A-Librarian     Accessibility     EBSCChost Tutorials     EBSCChost iPhone     and Android     Application     Reaching Technical     Support | <ul> <li><u>Searching Audiobooks</u></li> <li><u>Audiobook Detailed Record</u></li> <li><u>Downloading an Audiobook to the App</u></li> <li><u>Placing a Hold on an Audiobook</u></li> <li><u>Audiobooks and the My EBSCOhost Folder</u></li> </ul>                                                                                                    | Sample ()                             | Sample (1)                                                 | >                     |
| Translation<br>• Changing the<br>Language of the<br>Interface<br>• Translating an Article                                                                                                    | Searching Audiobooks The default search screen for EBSCO Audiobooks is basic search. The Audiobook Collection landing page displayed below is available by clicking the Audiobooks link in the top toolbar.                                                                                                    | r Brilliant Friend<br>Ferrante, Elena | A Love Like Blood : A<br>Nov<br>by <u>Sedqwick, Marcus</u> |                       |
| eBooks and<br>Audiobooks<br>• Audiobooks<br>• eBooks<br>• Dictionary                                                                                                    | New Search Dictionary Audiobooks Library Holdings - Sign In Folder Preferences Languages - Help Demonstration Customer                                                                                                    |                                       |                                                            | View All              |
| Searching<br>• Basic Search<br>• Advanced Search -<br>Guided Style<br>• Search History<br>• Improving Search<br>Results<br>• Limiters                                                            | Enter any words to find books, journals and more Search Control Search Control Search Control Search Read Search Read Search R |                                       | Jack Handley<br>Hono Uta                                   | VIEW AII              |
| Multi-Database     Limiters                                                                                                    | Children's & Young Adult Fistion<br>Children's & Young Adult Fistion                                                                                                    | linital Michilage                     | And A                                                      | 1                     |

任何时候都欢迎大家点击右上角的在线帮助按钮查找相关信息。

Sample ()

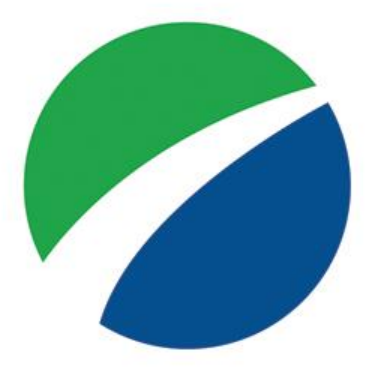

# **EBSCO**host

For more information, visit the EBSCO Support Site http://support.ebsco.com 想了解更多信息,请登录EBSCO支持网站: http://support.ebsco.com